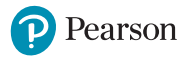

# 易学笔Plus使用说明书

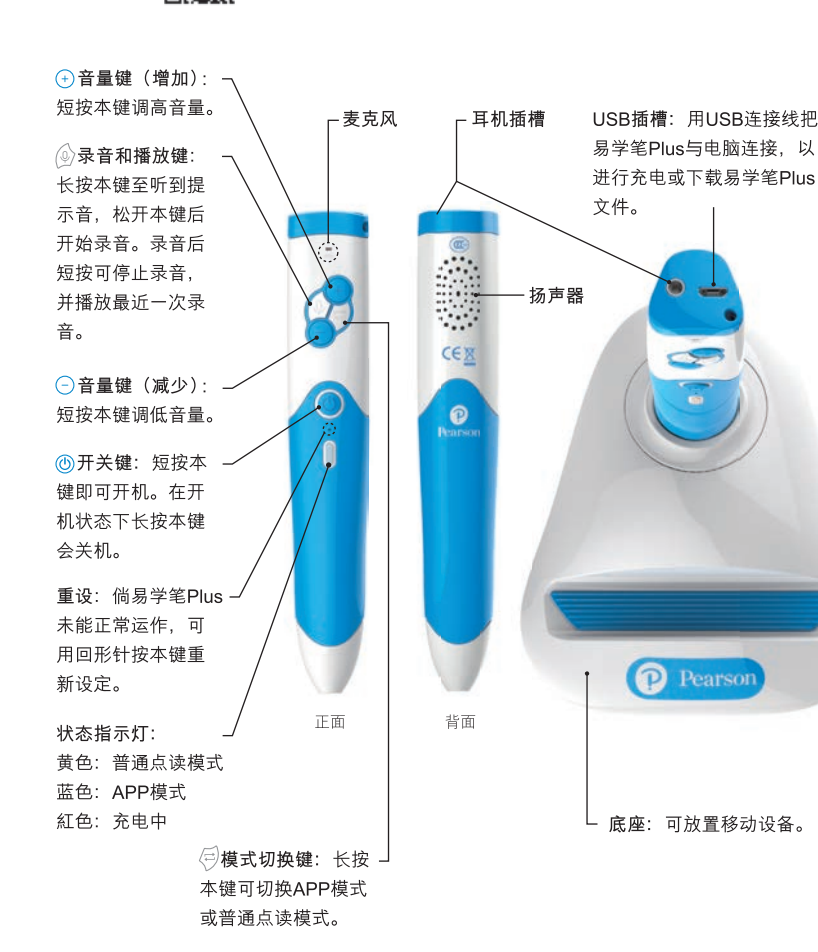

#### 快速使用指南

- 1. 短按易学笔Plus上的开关键即可开机。
- 2. 开机后,易学笔Plus默认进入普通点读模式。长按模式切换键可切换到APP模式。如使用APP 模式,请先前往 http://pre-primary.pearson.com.hk 下载「培生易学笔Plus」APP,并开启 移动设备的蓝牙功能。启动APP后,点选「连接易学笔Plus」,然后把易学笔Plus切换到 APP模式,待设备与易学笔Plus配对后,即可开始点读和观看动画(如有)。
- 3. 每次阅读前,先点击书本封面上的选书图案。
- 4. 点读文字或图画开始阅读。
- 5. 使用完毕后,长按开关键便可关机。

### 小提示

- 1. 如要使用录音功能,请先切换至普通点读模式。
- 2. 如要中途退出游戏,请点击书本封面上的选书图案。
- 3. 在连续4分钟停止使用的情况下会自动关机。
- 4.易学笔Plus内置充电池,当电量过低时,会发出「叮」三次的提示音并自动关机。请用USB 连接线连接电脑以进行充电。充电完毕时,状态指示灯会熄灭。
- 5. 定时检查USB插槽和USB连接线。如有任何损坏,应立即停止使用。
- 6. 如听到「叮」四次的提示音,表示储存空间已满,请把易学笔Plus连接电脑,删除不需要的文件。
- 7. 如要提高点读时的识别率,易学笔Plus与书面应保持50-90度角,笔与纸距离0-2毫米。
- 8. 可浏览http://pre-primary.pearson.com.hk了解更多信息。

### 保用

培生为购买易学笔Plus的用户提供免费维修及更换零件服务,服务范围只适用于中国内地。 在下列情况下,保用条款将自动失效:

产品在送修前已经非本公司技术服务人员打开机壳、改编、改装、拆卸或修理。
因错误操作、疏忽使用或保管、水浸、意外事件、不可抗力事件或不适当之安装而引致损坏。
已经超出免费保用期。

4. 无正式购货发票。

5. 维修部件不包括可充电的电池及USB连接线等外部设备。

\*维修易学笔Plus时必须出示购货发票,否则将自动丧失保用服务之权利。 培生保留上述保用条款的修改权及最终解释权,如有修改,恕不另行通知。

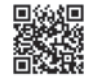

# Easy Pen Plus User Guide

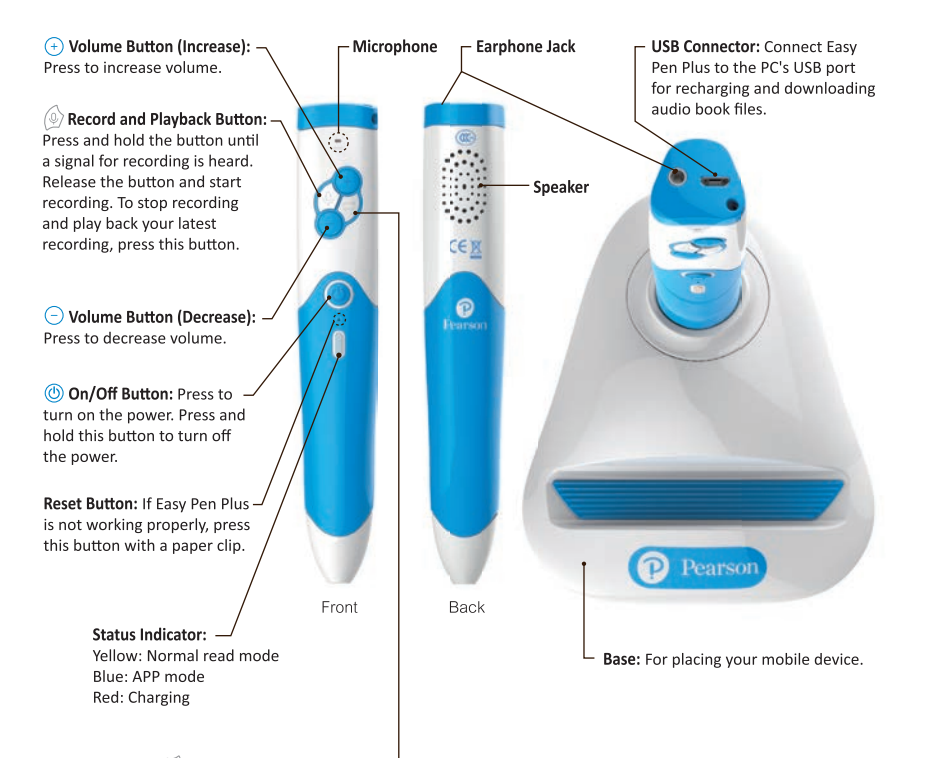

Switch Device Button: Press and hold the button to switch between the APP mode and the normal read mode.

### Quick Start Guide

1. Press the 'On/Off' Button to turn on the power.

2. When Easy Pen Plus is first switched on, it is defaulted to the normal read mode. Hold down the Switch Device Button to turn Easy Pen Plus into the APP mode. Before entering the APP mode, please download the 'Pearson Easy Pen Plus' app via http://pre-primary.pearson.com.hk. Then, turn on Bluetooth on your mobile device and activate the Easy Pen Plus app. Tap on 'Connect to Easy Pen Plus' and switch Easy Pen Plus into the APP mode. Once your mobile device and Easy Pen Plus are paired, you can start using them to read a book and watch its animation (if any).

3. To read a book with your Easy Pen Plus, point it to the Book Select icon on the front cover of a book.

4. Point to the text or images to start reading.

5. Press and hold the 'On/Off' Button to turn off the power.

### Tips

- 1. To use the recording function, please switch Easy Pen Plus to the normal read mode.
- 2. To exit a game, point to the Book Select icon on the front cover of a book.
- 3. If Easy Pen Plus is left idle for 4 minutes, it will shut off automatically.
- 4. Easy Pen Plus has a built-in battery. When the battery is running low, Easy Pen Plus will give 3 short beeps and shut off automatically. Connect it to your computer using the USB cable included for charging. When the battery is fully charged, the Status Indicator light on Easy Pen Plus will turn off.
- 5. Check the USB connector and USB cable regularly. If any damages occur, stop using this product.
- 6. You may hear 4 short beeps if the internal storage space of Easy Pen Plus is full. Please connect it to your computer to remove unnecessary files.
- 7. In order to enhance the recognition rate, the pointing angle between Easy Pen Plus and a book should be 50–90 degrees, and the distance between them should be 0–2 mm.
- 8. To learn more, please go to http://pre-primary.pearson.com.hk.

### Warranty

Pearson provides a warranty covering defects in materials or workmanship in Mainland China. Defective products will be repaired or replaced at the discretion of Pearson at no charge, with the following exclusions:

1. The product has been defaced, altered, modified, disassembled, or serviced by persons other than Pearson's technicians.

2. The product has been damaged due to misuse, water ingress, abuse or not following the user instructions.

- 3. The free repair warranty period has expired.
- 4. No official sales receipt provided.
- 5. Note that the repair services do not cover external parts such as, but not limited to, re-chargeable batteries, USB cables, etc.
- \* The official sales receipt must be presented for each maintenance service before any repair can be made under warranty. Otherwise, the warranty is invalid and maintenance service will not be provided. Pearson reserves the right, in its sole discretion, to change the above warranty service conditions at any time without prior notice. Pearson reserves the right for final judgment and decision.

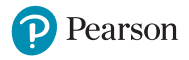

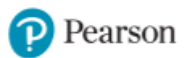

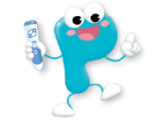

# 如在操作易学笔 Plus 时遇到问题,请参照以下方法解决。

## Q1. 不能开机或开机后停止运作

- > 利用 USB 连接线为易学笔 Plus 充电,直至状态指示灯的红灯熄灭。
- > 用回形针插入开关键下方的小孔,轻按重设键。
- > 浏览 http://pre-primary.pearson.com.hk,检查是否有新的固件。如有,请按网站指示进行更新。

# Q2. 不能连接易学笔 Plus APP

- > 确认易学笔 Plus 已开机,并切换到 APP 模式(长按模式切换键至指示灯转为蓝色)。
- > 如易学笔 Plus APP 发出更新提示,请按指示更新。
- > 如移动设备曾与另一易学笔 Plus 配对,请先断开之前的连接,再重新搜寻及配对。
- > 把移动设备的蓝牙功能关闭后再重新启动。
- > 把易学笔 Plus 关机,重新启动后再连接。
- > 如您的设备使用 Android (安卓)系统,请允许程序取得「位置」权限,才可使用蓝牙功能。 您也可以按以下方法开启「位置」权限:
  - 1. 打开移动设备的「设定」。
  - 2. 点选「应用程序」或「应用程序管理员」 (选项名称可能因设备型号而有差异)。
  - 3. 点选「培生易学笔 Plus」,再点选「权限」。
  - 4. 将「位置」权限设定为「开启」,如下图:

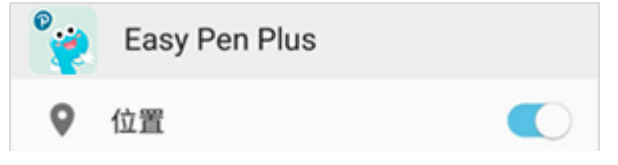

- 5. 重新打开「培生易学笔 Plus」APP。
- > 从移动设备删除「培生易学笔 Plus」APP, 然后重新下载安装。

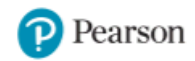

## Q3. 不能点读课本内容

- > 确认易学笔 Plus 已开机,并有足够的电量。
- > 检查笔头有没有被异物遮蔽。
- > 先点击书本封面上的选书图案, 然后才点读内容。
- > 调整点击角度和距离。建议易学笔 Plus 与书页保持 50-90 度角及 0-2 毫米距离。
- > 浏览 http://pre-primary.pearson.com.hk,确定易学笔 Plus 适用于所选的课本。

## Q4. 没有声音或音量过低

- > 轻按笔上的音量键, 以调高音量。
- > 检查扬声器有没有被异物遮蔽。
- > 在 APP 模式下,声音会由移动设备发出。请开启或调高移动设备的音量。

## Q5. 不能录音

- > 先切换到普通点读模式(长按模式切换键至指示灯转为黄色),才开始录音。
- > 检查麦克风有没有被异物遮蔽。

## Q6. 不能充电

- > 观察 USB 插槽是否有损坏。
- > 更换连接线或充电插头。
- \* 如发现易学笔 Plus 插槽有损坏或在充电时出现异常现象,请立即停止充电。

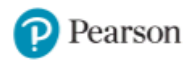

如以上方法未能解决您遇到的问题,请与我们的客户服务部门联系。 电邮: CSCN@pearson.com 电话: 400 890 0011